## JAK WYPEŁNIĆ I WYSŁAĆ ZGŁOSZENIE DO SZKOŁY OBWODOWEJ

## NA NOWY ROK SZKOLNY

Jeśli decydujemy się zapisać dziecko do szkoły obwodowej wypełniamy i składamy ZGŁOSZENIE. Nie będzie możliwe wypełnianie wniosku.

W czasie przewidzianym w harmonogramie rekrutacji na składanie zgłoszeń pojawi się na stronie możliwość ich wypełnienia.

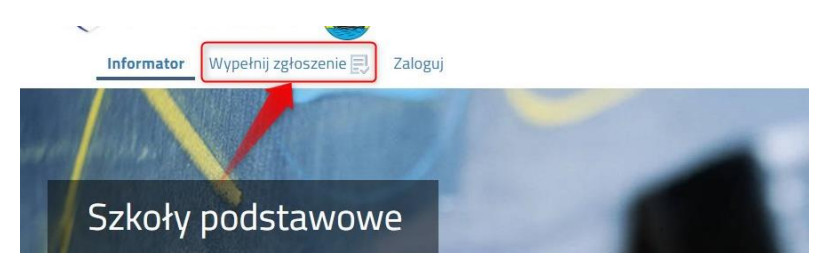

Wybierając opcję **Wypełnij zgłoszenie** w kolejnym kroku będziemy mogli wybrać sposób logowania (na założone w tej rekrutacji konto), bądź założenie konta przez wypełnienie i zapisanie zgłoszenia.

|                             | WYPEŁNIJ 2                                  | ZGŁOSZENIE                                                              |
|-----------------------------|---------------------------------------------|-------------------------------------------------------------------------|
| Jeżeli już wcześniej założy | vřeš konto w systemie Nabôr i posiadasz log | in i hasło, możesz się zalogować i dodać podanie do istniejącego konta. |
| Logowanie na istn           | iejące konto                                | Nie mam jeszcze konta                                                   |
| w systemie N                | labór                                       |                                                                         |
| 🧟 nazwa użytkownika         |                                             |                                                                         |
|                             |                                             | automatycznie po wypełnieniu pierwszego podania.                        |
| hasło                       | ۲                                           |                                                                         |
| Zaloguj                     |                                             | Wypełnij zgłoszenie                                                     |

Następnie otworzy się nam strona zgłoszenie z polami, które należy po kolei uzupełnić. Pola obowiązkowe oznaczone są czerwoną gwiazdką.

| Dane dziecka Szłoła obwodowa Zakończ   |                              |                  |   |
|----------------------------------------|------------------------------|------------------|---|
| Dare dziecka Szłoła otwedówa Zał       |                              |                  |   |
| Dane osobowe dziecka                   |                              |                  |   |
| PESEL Dziecko nie posiada numeru PESEL | * Obywatelstwo               | * Data urodzenia |   |
|                                        | polsicie                     |                  | 1 |
| Miejsce urodzenia                      |                              |                  |   |
|                                        |                              |                  |   |
| mę                                     | Urugie imię (jeżeli posiada) | * Nazwisko       |   |

Po wypełnieniu wszystkich danych w zakładce Dane dziecka przechodzimy do strony Szkoła obwodowa.

| Dane dziecka   | Szkoła obwodowa Zakończ                 |  |
|----------------|-----------------------------------------|--|
| <              | Dane dziecka Szłoła obwodowa Zakończ    |  |
| Szkoła obwo    | dowa dziecka                            |  |
| 🖾 Chcę tylko v | wypełnić zgłoszenie do szkoły obwodowej |  |

Klikając w strzałkę bądź zakładkę Zakończ przechodzimy do finalizacji wypełniania zgłoszenia do szkoły obwodowej.

Zobaczy tutaj informacje o dalszych krokach, które musimy wykonać, by złożyć poprawnie dokument. Klikamy **Zapisz** i w tym momencie zgłoszenie będzie widoczne na naszym koncie.

| Dane Gziecka Szisoła obwodoma Zakończ                                                                                                    | Aruha |
|----------------------------------------------------------------------------------------------------|-------|
| Survey Serveya Samestanet Asservey                                                                                                    |       |
| Nankriegie przystka Analuj spowoduje usunięcie worowadzonych danych bez zapisania ich w systemie.                                                                                                    |       |
| and the second second se                                                                                                    |       |
| And the second second sec |       |
| Zapisz Anitij                                                                                                    |       |
|                                                                                                    |       |
| Charles Server douzhan Zacrez                                                                                                    |       |

Po kliknięciu **Zapisz** zobaczymy wygenerowane dane do logowania. Znajdą się one także na 2 stronie zgłoszenia. <u>PROSIMY O ICH ZACHOWANIE</u> – dzięki nim będziemy mogli się zalogować na konto w systemie Nabór.

| niosek został utworzony |            |     |  |
|-------------------------|------------|-----|--|
| apamiętaj poniższe dane | do logowan | ia: |  |
| Nazwa użytkownika:      |            |     |  |
| Hasło:                  |            |     |  |
|                         | 6          |     |  |

Klikamy **Pobierz zgłoszenie**, by zapisać dokument w formacie PDF na komputerze i by móc wykonać kolejne kroki wybierając **Moje konto**.

Nasze zgłoszenie ma status Niezłożony w rekrutacji podstawowej.

| Nowe zgłoszenie    |                     |               |                                     |
|--------------------|---------------------|---------------|-------------------------------------|
| Podanie            | Data utworzenia     | Data złożenia | Status                              |
| Pobierz zgłoszenie | 2024-02-17 13:41:24 |               | Niezłożony w rekrutacji podstawowej |

Pamiętajmy, że nie wystarczy samo wypełnienie zgłoszenia czy wniosku, by brały one udział w rekrutacji!

Wybieramy Moje konto, a następnie Podpisz zgłoszenie i postępujemy zgodnie z instrukcjami widocznymi na ekranie.

Po podpisaniu przez oboje rodziców, bądź przez osobę samotnie wychowującą dziecko dodajemy Zgłoszenie (Załączniki).

| Data złożenia | Status                              |                    |
|---------------|-------------------------------------|--------------------|
|               | Niezłożony w rekrutacji podstawowej | Wybierz akcję 🗸 🗸  |
| Złóż          | zgłoszenie                          | Pobierz zgłoszenie |
|               |                                     | Podpisz zgłoszenie |
|               |                                     | Edytuj             |
|               |                                     | Załączniki         |
|               |                                     | Złóż zgłoszenie    |
|               |                                     | Usuń               |

Teraz możemy wysłać Zgłoszenie do przedszkola wybierając Złóż zgłoszenie. Jego status na naszym koncie się zmieni na **Złożony w rekrutacji podstawowej**. Od tej chwili jest ona widoczna w szkole obwodowej.

| Podanie            | Data utworzenia     | Data złożenia       | Status                           |                   |
|--------------------|---------------------|---------------------|----------------------------------|-------------------|
| Pobierz zgłoszenie | 2024-02-17 13:41:24 | 2024-02-17 14:07:21 | Złożony w rekrutacji podstawowej | Wybierz akcję 🗸 🗸 |

Po złożeniu nie możemy edytować naszego dokumentu. Gdy będziemy chcieli zmienić zawarte w nim dane możemy skorzystać z opcji **Poproś o wycofanie do edycji**. Gdy komisja rekrutacyjna wycofa dokument, będziemy mogli go edytować. Trzeba będzie go ponownie złożyć – operacja ta jest możliwa tylko w czasie przewidzianym w harmonogramie na składanie zgłoszeń!

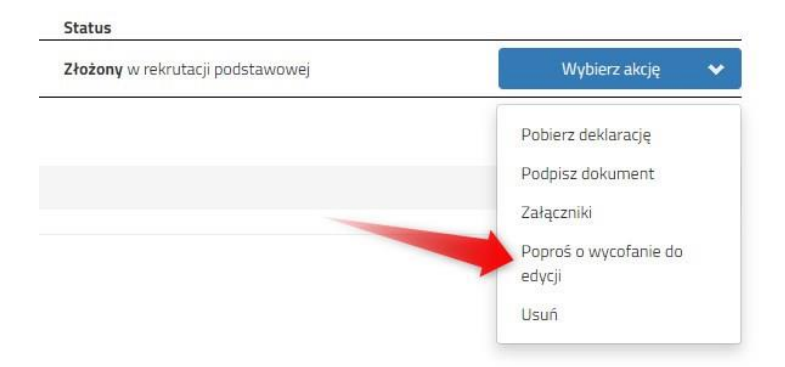